# OBS läs detta papper innan du använder produkten OBS

## Digitala BSB Kartor/sjökort

Dessa kartor/sjökort är avsedda för navigationsprogram som stöder BSB formatet. Kartorna/sjökorten är skannade eller digitalt överförda från Finska och Svenska Sjöfartsverkets sjökortsdatabas eller från Lantmäteriverket kartdatabas

Finska sjöfartsverkets tillstånd FMA 39/721/2002, Svenska Sjöfartsverkets tillstånd 03-01457 och Lantmäteriets Partneravtal 12005/1071.

Solteknik HB är licensierad av BSB ELECTRONIC CHARTS i USA för tillverkning av kartor i BSB formatet för den Skandinaviska marknaden.

Kom ihåg att digitala sjökort inte ersätter ditt ordinarie sjökort som alltid skall finnas ombord vid navigering, detta är speciellt viktigt i trånga farvatten. Befälhavaren ombord ansvarar för navigeringen!

#### Licens

Solteknik HB upplåter en icke exklusiv, icke överlåtbar rätt till materialet som finns lagrad på denna .cfl-fil utan begränsningar i tiden.

Licensen innefattar en rätt att nyttja denna .cfl-fil i en dator för eget bruk.

Kartmaterialet får nyttjas tillsammans med andra dataprogram för licenstagarens eget bruk.

Materialet får i övrigt inte till någon del i sin helhet eller i delar överföras eller kopieras till annat medium eller för mångfaldigande och spridning i pappersform eller genom distribution i nätverk.

Materialet i cfl-filen får inte till någon del användas för framställning av underlag till eller för produktion av tryckoriginal eller motsvarande.

#### Installation

Efter att ha Unzippat den nedladdade zipfilen, leta upp installationsfilen för sjökortet/kartan som du laddat ner från Internet. Installationsfilen heter *Install.exe* kryperade kartfilen heter *CDXX.cfl*. OBS! det är viktigt att installationsfilen *Install.exe* och den krypterade kartfilen *CDXX.cfl* ligger i samma katalog.

För att installera sjökortet/kartan som du laddat ner gör följande:

- 1. Leta upp installationsfilen Install.exe och klicka på filen
- Ta fram det mail som du fick vid köpet av RegKey och som ditt UserName, Serial# och Regkey levererades på
- 3. Markera hela texten i mailet med registreringsuppgifterna (Ctrl+A) och kopiera den (använd musen Copy eller knapparna Ctrl+C)
  - To: registration@soltek.se

From: Göran Johansson <goran@soltek.se>

Subject: Registration

Cc:

Bcc:

Attached:

UserName=Namn Namnsson Serial#=123456 RegKey=Ba6VLbul6YnO46/CuaSYGw

 Tryck på knappen Klistra in i installationsfönstret. Alla uppgifterna läggs automatiskt på rätt plats. Om du misslyckas med att kopiera måste du manuellt skriva in uppgifterna. Namn, Serienummer och Registerings-Nyckel och måste ovillkorligen skrivas in <u>exakt</u> som dom står i mailet efter likhetstecknet annars fungerar inte installationen

| Soltek Installationsprogram |                                                                                                    |
|-----------------------------|----------------------------------------------------------------------------------------------------|
|                             | Användar Namn   Namn Namnsson   Serienummer   123456   Registrerings-Nyckel   Ba6VLbul6Yn046/CuaSYGw   Bakåt Nästa |
|                             | Bakāt Nāsta Avbryt                                                                                                 |

- 2. Tryck därefter på *Nästa* och ange den sökväg och katalog som sjökorten skall installeras på. T.ex. C:\Fugawi sjökort\
- 3. Tryck sedan på knappen *Nästa* och läs texten, när du trycker på knappen *Installera* så läggs sjökorten/kartan i den katalog och plats du valde.

Du kan nu använda sjökorten i ditt navigationsprogram. Följ tillverkarens anvisningar hur du importerar sjökorten i programmet.

Varje kartfil (kap och bsb) märks med användarens namn och produktens serienummer, Exempelvis EX3456:Namn Namnsson. Vid försök att manipulera filerna finns risk att filen görs obrukbar och inte kan återställas.

Solteknik HB:s produkter skyddas av upphovsrättslagstiftning samt andra immaterialrättsliga lagar.

Produkten säljs inte, den licensieras till registrerade användaren.

Detta licensavtal beviljar registrerade användaren rättigheten att installera, använda, och arbeta med ett exemplar av produkten samtidig.

### OBS!

Installationstiden av kartorna/sjökorten på din dator varierar och kan i vissa fall var vara lång > 60 minuter, AVBRYT INTE INSTALLATIONEN så länge Du inte får något felmeddelande.